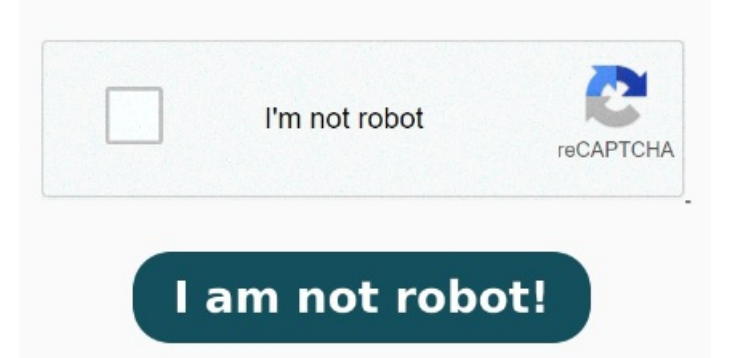

Now, when you open a PDF in Chrome Canary, you'll be able to clickNext, you need to tell Chrome to stop opening PDF files and to send them to your default PDF viewer. Always open PDFs using your system's viewer. At the end is a section called PDF documents. Do that. The behavior sounds as though it will follow the original behavior: clicking on a link to a PDF will open the PDF in downloading a PDF will open with the system Updates library to vFavicon detection is improved There are two context menu items to open PDF links in a new tab and in a new background tabUpdates library to vHandles \*. PDF files in Chrome OSAllows opening of local PDF files either by dropping them or by using the open button on the user, Search for and enable the options 'PDF Viewer Update' and 'PDF Viewer Presentation Mode', then restart the browser as prompted. The "Open in PDF viewer" extension opens PDF files directly in your favorite external PDF viewer Learn how to open a PDF in Chrome to simplify your document viewing. Click 'Done' Enter URL: chrome://plugins/. There's a simple fix that's completely free. If you now select a PDF file, it will open in the default viewer; at least it does on my system FYI for others: if you're okay with the Chrome PDF viewer, but want only downloaded PDFs to open in your external PDF viewer (Adobe Acrobat, Foxit Reader, etc.), you don't need to disable the Chrome PDF Viewer. Click on "OK" The extension of a pdf file is now associated with this program. In the download tray at the bottom now right click on the file and select "Always open with system viewer.". Scroll to the very bottom of this window. Simply click the arrow next to a PDF download and select the option to use the system viewer Turning Chrome's PDF Viewer On and Off. In Chrome, click the three-dot menu and go to Settings > Advanced > Content Settings > PDF documents. Hope this works for you. This will ask you to download the file. Open Chrome and type the following in the URL bar. Do you have a PDF that won't open in Chrome? Send PDF links directly to your favorite PDF viewer like Adobe Acrobat Reader. Enabling The 'Open in PDF Viewer' is a lightweight Chrome extension designed to facilitate easy opening of PDF links. Disable the "Chrome PDF viewer". Once installed, it requires connection with native applications on Citrix Workspace app is the easy-to-install client software that provides seamless, secure access to everything you need to get work done. Method 1 You can also change your computer's default PDF viewer in your Windows or Mac settings. With this free download, you easily and , • Next make sure that the "Always use the selected program to open this kind of file" box is checked. Enable the 'Open PDF files in the default PDF viewer application'. Use the toggle switch to enable or disable Chrome's built-in PDF viewer. Click on a PDF link. So from now on a pdf file should now open in your chosen pdf viewer. Good luck By disabling the embedded PDF viewer plugin (bear with me), and then adding, you will have the option of opening a PDF inside Chrom {e,ium} or with the external viewer.